## **SimHerd Vejledning**

22-02-2020

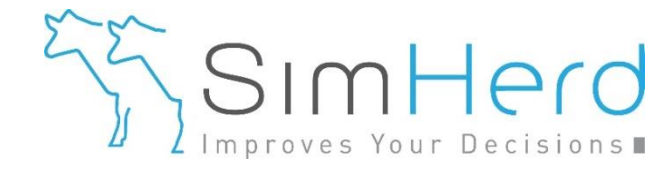

Materialet findes også på www.simherd.com/vejledning

- Vejledning i pdf og på Youtube
- Scenarie katalog
- Teori bag SimHerd (Prezi)
- Følg den offentlige gruppe
- Blev medlem af den lukkede gruppe
  - Tekniske updates, kontakt med andre brugere

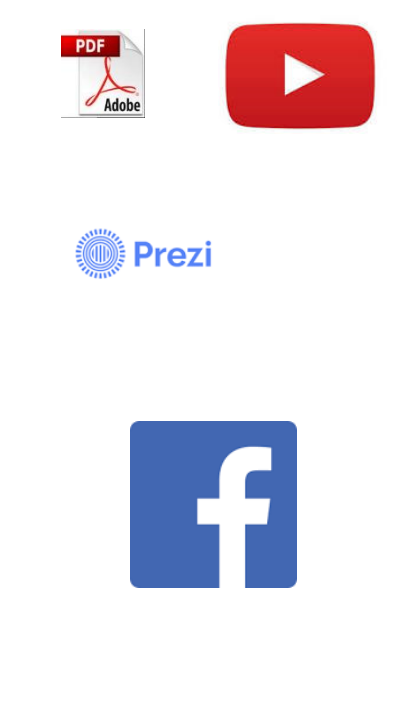

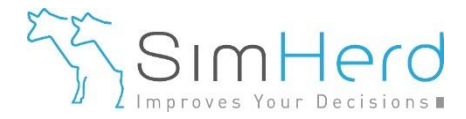

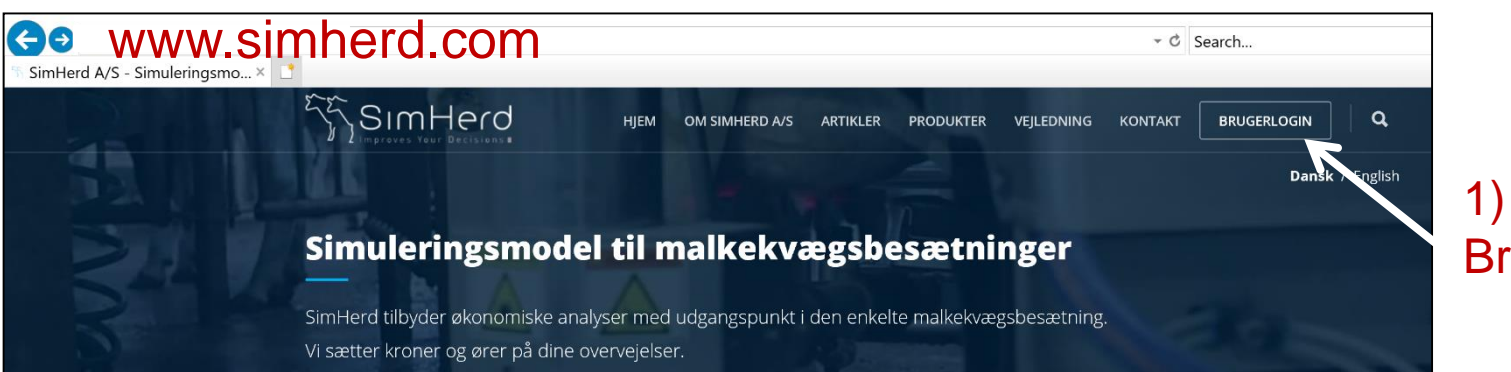

1) Klik på Bruger Login

|                |                                      |                       | Flueben                                                                         |
|----------------|--------------------------------------|-----------------------|---------------------------------------------------------------------------------|
| 🗲 🔿 🧟 http://m | odel. <b>simherd.com</b> /Index.aspx |                       | - 0                                                                             |
| 🧔 Simherd      | ׼                                    |                       |                                                                                 |
|                | SimHerd                              | Language Dansk 🗸      | Bruger Log In Nulstil dit kodeord Log rueben her!! Licensbetingelserne bogendes |
|                |                                      |                       |                                                                                 |
|                |                                      |                       |                                                                                 |
|                |                                      |                       | EVI. HUISIII KOUEOIU                                                            |
| 2) Udfy        | /ld brugernavn, kodeor               | d og klik på "Log in" |                                                                                 |

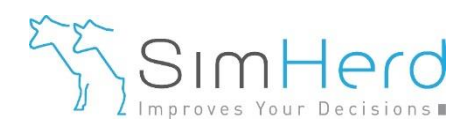

| SimHerd                                                           | 3              |                                          | Sprog Dans |                                                                     |
|-------------------------------------------------------------------|----------------|------------------------------------------|------------|---------------------------------------------------------------------|
| Oversigt Besætninger                                              |                |                                          | ā          |                                                                     |
| Opret besætning                                                   | Hent besætning | Opret besætning ×                        |            |                                                                     |
|                                                                   |                |                                          | _          | 4) Udfyld besætningens info                                         |
| Andre oplysninger<br>CHR Nr.:<br>Sidst ændret 18-11-2013 12:14:15 |                | Adresse<br>Post nr                       |            | Besætningens hovedgård.                                             |
| <u>Oversigt nudrift</u> <u>Slet</u>                               |                | By                                       |            | Alle undernumre kommer<br>med, hvis de er med i                     |
| Average vs øko GUDP                                               |                | Kontakt                                  |            | YKTR-enheden* i DMS.                                                |
| Peter Kristensen                                                  | 5              |                                          |            | * Spara out Thomas Lillinor                                         |
| Good health                                                       |                | CHR Nr.:                                 |            | ( <u>thu@seges.dk</u> ) angående YKTR-<br>enheden for din besætning |
| Good health                                                       |                | Land Danmark <b>T</b>                    |            |                                                                     |
| Average - just checking                                           |                | Valuta<br>1                              |            |                                                                     |
| Jansen                                                            |                | Tekst (Kr.) eller symbol (\$) for valuta |            |                                                                     |
| Good health                                                       |                | Opret Annuller                           | 6          | 3                                                                   |

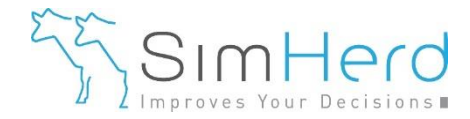

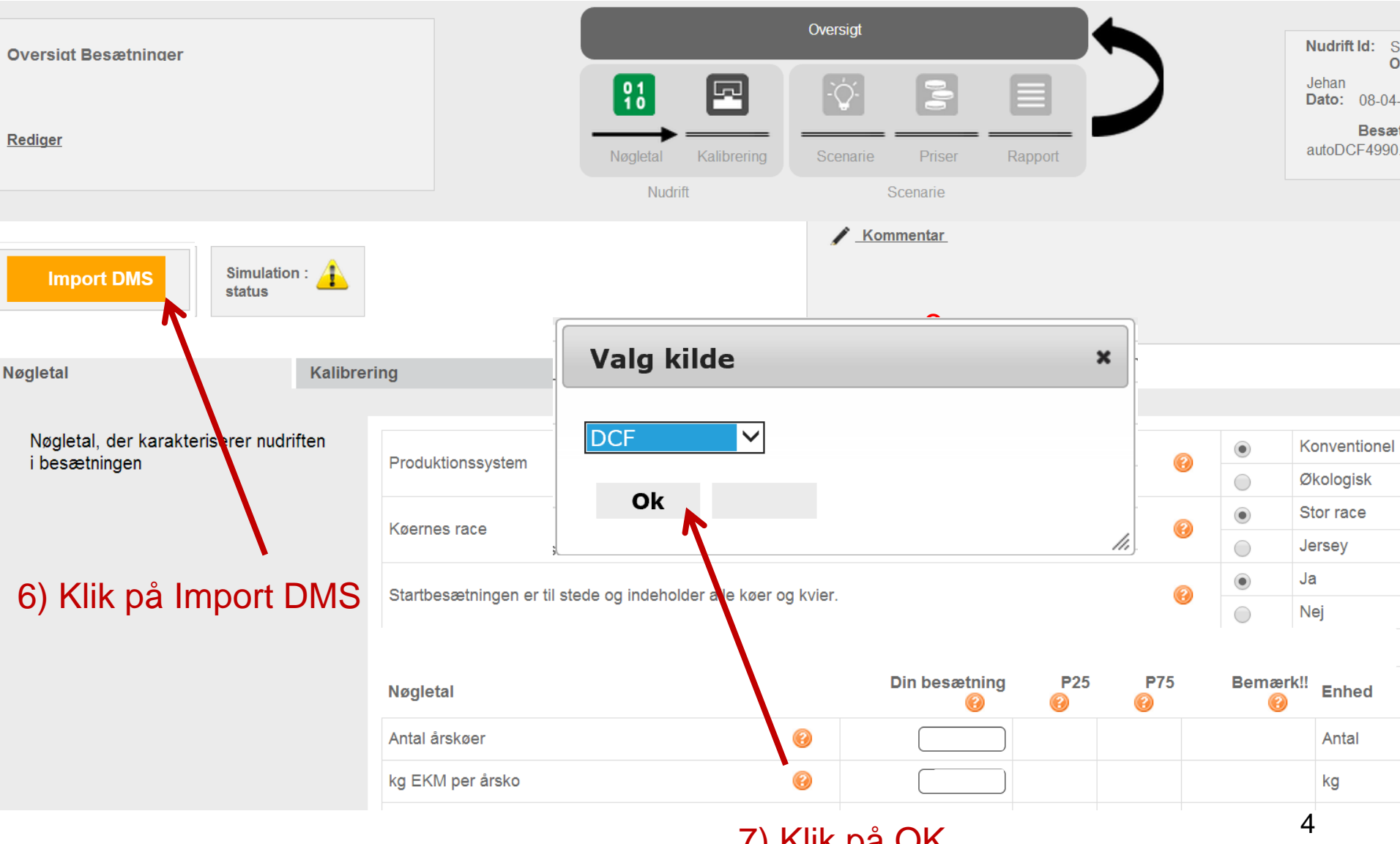

7) Klik på OK

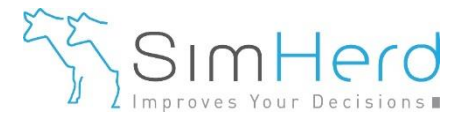

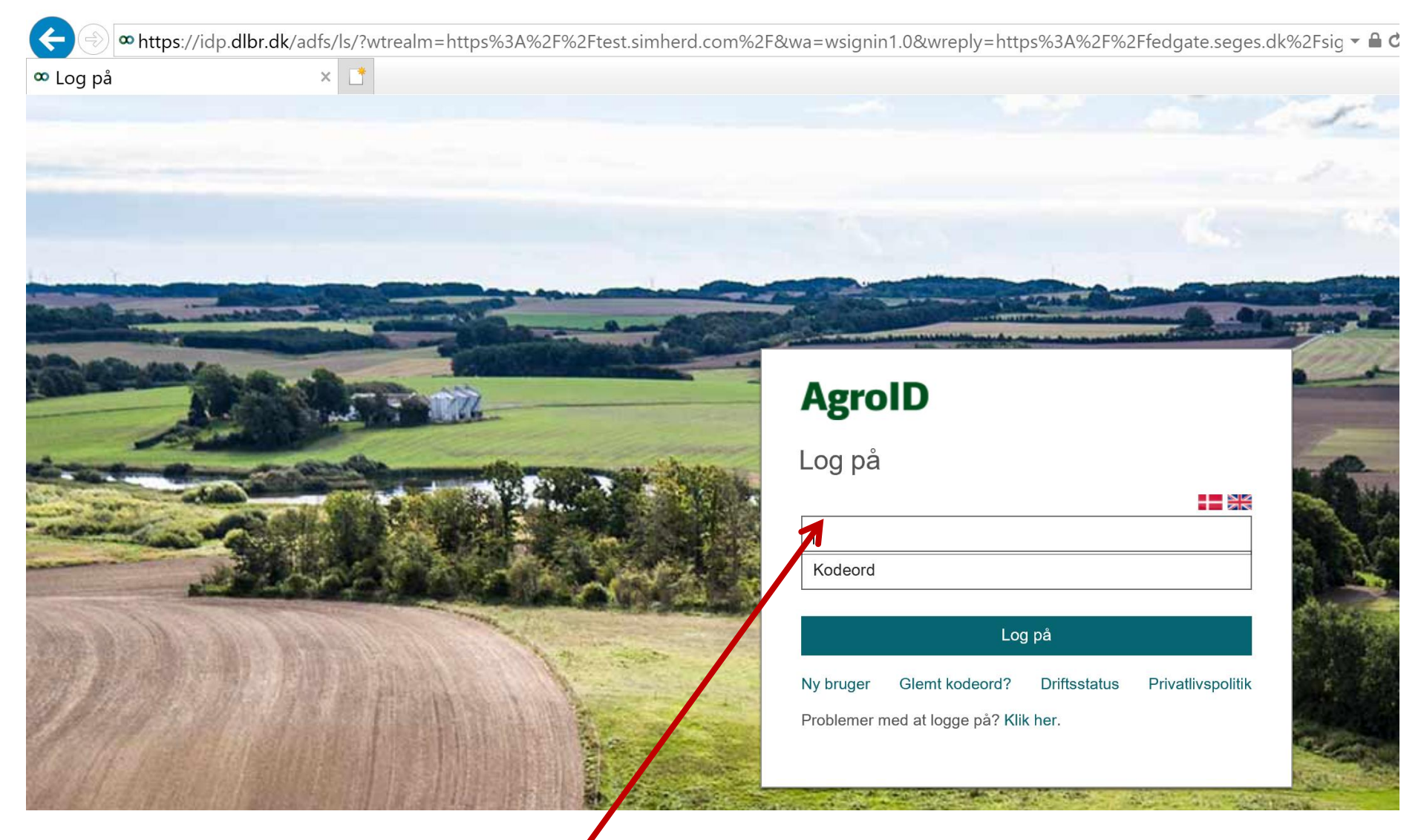

8) Indtast din login som du bruger til DMS og klik på Log på

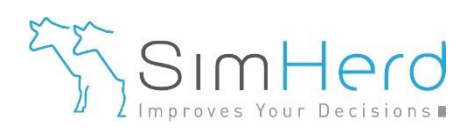

|                         |                |                  |                         |                | Oversigt |            |              | •          |          |            |                                                                                             |
|-------------------------|----------------|------------------|-------------------------|----------------|----------|------------|--------------|------------|----------|------------|---------------------------------------------------------------------------------------------|
| <u>Rediger</u>          |                |                  | 0 1<br>1 0<br>Nøgletal  | Kalibrering    | - C      | Pris       | er Rapport   |            |          |            | Nudrift Id: SHI_<br>Oprettet af: Jeh<br>Dato: 07-11-20'<br>Besætningsfil:<br>autoDCF23589.H |
|                         |                |                  | Nu                      | ıdrift         | :        | Scenar     | ie           |            |          |            |                                                                                             |
| Import DMS              | Simulation : 1 | <u>Forklari</u>  | ing på YouTube          |                |          | 9)         | Et par no    | emn        | ne sp    | ørgsn      | nål                                                                                         |
|                         |                |                  |                         |                |          |            |              |            |          |            |                                                                                             |
| Nøgletal og Priser      |                | Droduktionoov    | atom                    |                | 0        | ۲          | Konventionel | <b>\</b> . |          |            |                                                                                             |
|                         |                | FIOUUKIIOHSSY    | stern                   |                |          | $\bigcirc$ | Økologisk    | 2          |          |            |                                                                                             |
|                         |                | Køernes race     |                         |                | 0        | ۲          | Stor race    |            |          |            |                                                                                             |
|                         |                |                  |                         |                |          |            | Jersey       |            |          |            |                                                                                             |
| <u>Ned til priserne</u> |                | Er alle dyr på o | det samme CHR nummer?   |                | 0        | 0          | Ja           |            |          |            |                                                                                             |
|                         |                |                  |                         |                |          | ۲          | Nej          | DOF        | D75      | Demonskil  |                                                                                             |
|                         |                | Nøgletal         |                         |                |          | Din        | besætning    | (P25       | ()<br>() | Beiliærk!! | Enhed                                                                                       |
|                         |                | 1 Antal års      | skøer                   |                | 0        |            | 100          |            |          |            | Antal                                                                                       |
|                         |                | 2 kg EKM         | per årsko               |                | 0        |            | 10500        |            |          |            | kg                                                                                          |
|                         | Kig de         | e indlæ          | este nøglet<br>Scroll n | al fra D<br>ed | MS ig    | eni        | nem.         |            |          |            | %                                                                                           |
|                         |                |                  |                         |                |          |            |              |            |          |            | O                                                                                           |

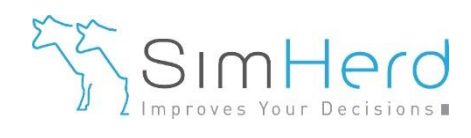

| versiat Besætninaer          |       |                                   | ē                                           | Oversigt                                              |                                                |                                            |                                     |                                        | N<br>Ju                                       | udrift Id: SHI_4990<br>Oprettet af:<br>ehan               |
|------------------------------|-------|-----------------------------------|---------------------------------------------|-------------------------------------------------------|------------------------------------------------|--------------------------------------------|-------------------------------------|----------------------------------------|-----------------------------------------------|-----------------------------------------------------------|
| ediger                       |       | Nøgletal                          | Kalibrering                                 | Scenarie                                              | Priser                                         | Rapport                                    |                                     |                                        | a                                             | Besætningsfil:<br>utoDCF4990.HSIKVDB                      |
|                              |       | Nuc                               | drift                                       | S                                                     | Scenarie                                       |                                            |                                     |                                        |                                               |                                                           |
| Import DMS Simulation status | n : 🚹 |                                   | III Dette<br>end P2<br>sådan a<br>tallets " | e alarm vil<br>5 eller stø<br>at alarmer<br>ekstreme' | blot sige<br>rre end P<br>forsvind<br>værdi. V | , at der<br>75. Du<br>er. Du l<br>aliderir | n påga<br>SKAI<br>oliver<br>ig af c | ældeno<br>₋ ikke<br>blot gj<br>lata ei | de nøgle<br>tilpasse<br>ort opma<br>r kun nog | tal er mindre<br>nøgletallet,<br>ærksom på<br>get du kan! |
|                              |       |                                   |                                             |                                                       |                                                |                                            |                                     |                                        |                                               |                                                           |
|                              | 17    | Digital Dermatitis                |                                             | 0                                                     |                                                | 49                                         | 10                                  | 100                                    |                                               | Tilf, pr. 100 årskøer                                     |
| Nøgletal og Priser           | 18    | Klovbrandbyld                     |                                             | 0                                                     |                                                | 7                                          | 1                                   | 8                                      | V                                             | Tilf pr 100 årskøer                                       |
|                              | 19    | Klov og ben problemer             |                                             | 0                                                     |                                                | 2                                          | 12                                  | 45                                     | !!!                                           | Tilf. pr. 100 årskøer                                     |
|                              | 20    | Start inseminering, kvier         |                                             | 0                                                     |                                                | 14                                         | 13,6                                | 15,1                                   |                                               | Mdr.                                                      |
|                              | 21    | Insemineringspct, kvier           |                                             | 0                                                     |                                                | 75)                                        | 29                                  | 59                                     | !!!                                           | %                                                         |
| <u>Ned til priserne</u>      | 22    | Drægtighedspct, kvier (normal sæd | d)                                          | 0                                                     |                                                | 50                                         | 39                                  | 62                                     |                                               | %                                                         |
|                              | 23    | Start inseminering, køer          |                                             | (?)                                                   |                                                | 70                                         | 35                                  | 77                                     |                                               | Dage fra kælvning                                         |
|                              | 24    | Insemineringspct, køer            |                                             | 0                                                     |                                                | 51                                         | 33                                  | 59                                     |                                               | %                                                         |
|                              | 25    | Drægtighedspct, køer              |                                             | 0                                                     |                                                | 44)                                        | 30                                  | 48                                     |                                               | %                                                         |
|                              |       |                                   |                                             |                                                       |                                                |                                            |                                     |                                        |                                               |                                                           |

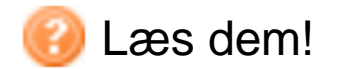

Scroll ned.... 7

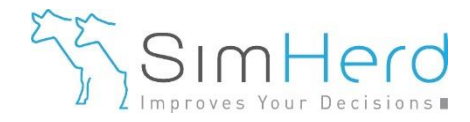

|                                   |      |                                            |                                                           |                                                            | Worciat                                            |                                                |                                                   |                                         |                                                                 |                                                 |
|-----------------------------------|------|--------------------------------------------|-----------------------------------------------------------|------------------------------------------------------------|----------------------------------------------------|------------------------------------------------|---------------------------------------------------|-----------------------------------------|-----------------------------------------------------------------|-------------------------------------------------|
| Oversiat Besætninaer              |      |                                            |                                                           | _                                                          | Oversigi                                           |                                                | _                                                 |                                         |                                                                 | Nudrift Id: S                                   |
|                                   |      |                                            | <b>91</b><br>10                                           |                                                            | -Č                                                 |                                                |                                                   |                                         |                                                                 | Jehan<br><b>Dato:</b> 08-04-                    |
| Rediger                           |      |                                            | Nøgletal                                                  | Kalibrering                                                | Scenarie                                           | Priser                                         | Rapport                                           |                                         |                                                                 | Besæ<br>autoDCF4990                             |
|                                   |      |                                            | Nudrift                                                   | t                                                          | S                                                  | cenarie                                        |                                                   |                                         |                                                                 |                                                 |
| Import DMS Simulation status      | n: 🚹 | Udskift<br>efter de<br>der ikke<br>hvis du | ningsproce<br>enne udskif<br>e er kvier n<br>i mener at s | nt fra sidst<br>tningsproc<br>ok til at op<br>sidste års u | e 12 måne<br>ent, med i<br>nå denne<br>udskiftning | eder. Dei<br>mindre d<br>udskiftni<br>isprocen | n efterføl<br>er bruges<br>ngsproce<br>t var misv | gende<br>s for me<br>nt. Ove<br>visende | kalibrering v<br>eget kødkva<br>erskriv gerne<br>e/et øjebliksl | 'il sigte<br>∍gssæd og<br>∍ tallet,<br>⊃illede. |
|                                   | 26   | Udskiftningspct., køer                     |                                                           |                                                            | 0                                                  | ∢⊂                                             | 35)                                               | 34                                      | 45                                                              | %                                               |
|                                   | 27   | Andel kvier som påbegyndes                 | med KSS (0-1                                              | 00)                                                        | (2)                                                |                                                | 44                                                |                                         |                                                                 | %                                               |
| Nøgletallene er for <b>sidste</b> | 28   | Maks. antal insemineringer n               | ned KSS på kvi                                            | er                                                         | 0                                                  |                                                | 1,3)                                              |                                         |                                                                 | Antal                                           |
| l <b>2 måneder</b> og             | 29   | Andel køer som påbegyndes                  | med KSS (0-10                                             | 00)                                                        | 0                                                  |                                                | 33)                                               |                                         |                                                                 | %                                               |
| nive mangel af kvier eller et     | 30   | Maks. antal insemineringer n               | ned KSS på køe                                            | er                                                         | 0                                                  |                                                | 1,4                                               |                                         |                                                                 | Antal                                           |
| æmpe overskud af kvier.           | 31   | Andel køer som påbegyndes                  | med KØD (0-1                                              | 00)                                                        | 0                                                  |                                                | 39                                                |                                         |                                                                 | %                                               |
| SimHerd ser fremad i det vi       | 32   | Kødkvægssæd efter X-vik, kv                | vier                                                      |                                                            | 0                                                  |                                                | 0                                                 |                                         |                                                                 | 0 eller 1                                       |
| ader Nudritten. Overskriv         | 33   | Kødkvægssæd efter X-vik, ke                | øer                                                       |                                                            | 0                                                  |                                                | 0                                                 |                                         |                                                                 | 0 eller 1                                       |
| dag, hvis den afviger.            | 34   | Stigning insemineringspct. ka              | øer, SenseHub                                             |                                                            | 0                                                  |                                                | 20)                                               |                                         |                                                                 | %                                               |
|                                   | 35   | Stigning drægtighedspct. køe               | er, SenseHub                                              |                                                            | 0                                                  |                                                | 5)                                                |                                         |                                                                 | %                                               |
|                                   | 36   | Stigning insemineringspct. kv              | vier, SenseHub                                            |                                                            | 0                                                  |                                                | 10                                                |                                         |                                                                 | %                                               |
|                                   | 37   | Stigning drægtighedspct. kvie              | er, SenseHub                                              |                                                            | 0                                                  |                                                | 5                                                 |                                         |                                                                 | %                                               |
|                                   |      |                                            |                                                           |                                                            |                                                    |                                                |                                                   |                                         |                                                                 |                                                 |

Kun relevant, hvis man vil lave en SenseHub investeringsanalyse. "SenseHub knappen" er kun synligt for Vikingdanmark. Kontakt <u>support@simherd.com</u> hvis du vil vide mere.

## Scroll ned....

8

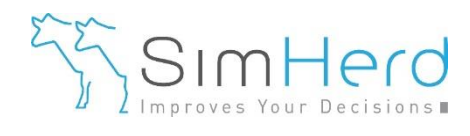

|                            |         |                   |                      |                                          |                                       | 0                    |                        |                    |                      |                           |                              |
|----------------------------|---------|-------------------|----------------------|------------------------------------------|---------------------------------------|----------------------|------------------------|--------------------|----------------------|---------------------------|------------------------------|
| Oversiat Besætninger       |         |                   |                      |                                          | _                                     | Oversigi             |                        |                    |                      |                           | Nudrift Id: S                |
|                            |         |                   |                      | <b>91</b>                                |                                       | -`Q́-                |                        |                    |                      |                           | Jehan<br><b>Dato:</b> 08-04- |
| Rediger                    |         |                   |                      | Nøgletal                                 | Kalibrering                           | Scenarie             | Priser                 | Rapport            |                      |                           | Besæ<br>autoDCF4990          |
|                            |         |                   | Nudrift Sce          |                                          |                                       |                      | Scenarie               | Ruppon             |                      |                           |                              |
| Import DMS Simul<br>status | ation : | <u>.</u>          | NYT<br>indla<br>kate | í (feb' 2020<br>eses og bi<br>gori Mælke | )). Laktati<br>uges dire<br>eydelse). | onskurve<br>ekte som | e nøgleta<br>input for | l fra Dl<br>Nudrif | NS' la⊧<br>t (se "וּ | ktationsar<br>Kalibrering | ialyse<br>g",                |
|                            | 40      | Topydelse, 1. k   | alvs                 |                                          | 0                                     |                      | 30)                    |                    |                      |                           | Kg                           |
|                            | 41      | Topydelse, 2. k   | alvs                 |                                          | (?                                    |                      | 40                     |                    |                      |                           | kg                           |
|                            | 42      | Topydelse, 3. k   | alvs                 |                                          | 0                                     |                      | 43                     |                    |                      |                           | kg                           |
| Hvis ikke man vil bruge    | 43      | Ydelsesfald fra   | top til 305 d., 1.   | kalvs                                    | 0                                     |                      | 7                      |                    |                      |                           | %                            |
| og fald, skal der          | 44      | Ydelsesfald fra   | top til 305 d., 2.   | kalvs                                    | 0                                     |                      | 27)                    |                    |                      |                           | %                            |
| udfyldes 0 ved alle 6.     | 45      | Ydelsesfald fra   | top til 305 d., 3.   | kalvs                                    | 0                                     |                      | 33                     |                    |                      |                           | %                            |
| Hvis man gør dette,        | 46      | 305 dg. ydelse    | 1. kalvs, % af 3-    | + kalvs                                  | 0                                     |                      | 83                     | 80                 | 87                   |                           | %                            |
| forholdstal for at         | 47      | 305 dg. ydelse    | 2. kalvs, % af 3-    | + kalvs                                  | 0                                     |                      | 96)                    | 94                 | 99                   |                           | %                            |
| estimere top-ydelse for    | 48      | E. coli, behand   | linger (kun relev    | ant for Ø-i-V)                           | 2                                     |                      | 0                      |                    |                      |                           | Tilfælde pr. 100<br>årskøer  |
| og gnsværdier for          | 49      | S. aureus, beh    | andlinger (kun re    | elevant for Ø-i-V)                       | 2                                     |                      | 0                      |                    |                      |                           | Tilfælde pr. 100<br>årskøer  |
| persistens                 | 50      | Subkliniske tilf. | af S. aureus (ku     | ın relevant for Ø-                       | i-V) 😢                                |                      | 0                      |                    |                      |                           | Tilfælde pr. 100<br>årskøer  |
|                            |         |                   |                      |                                          |                                       |                      |                        |                    |                      |                           | 9                            |

Kun relevant at indtaste, hvis man laver en StartVacc analyse. Denne "StartVacc" knap er umiddelbart kun synligt for dyrlæger.

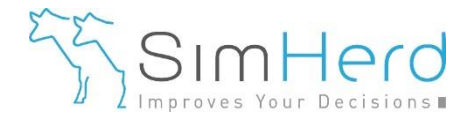

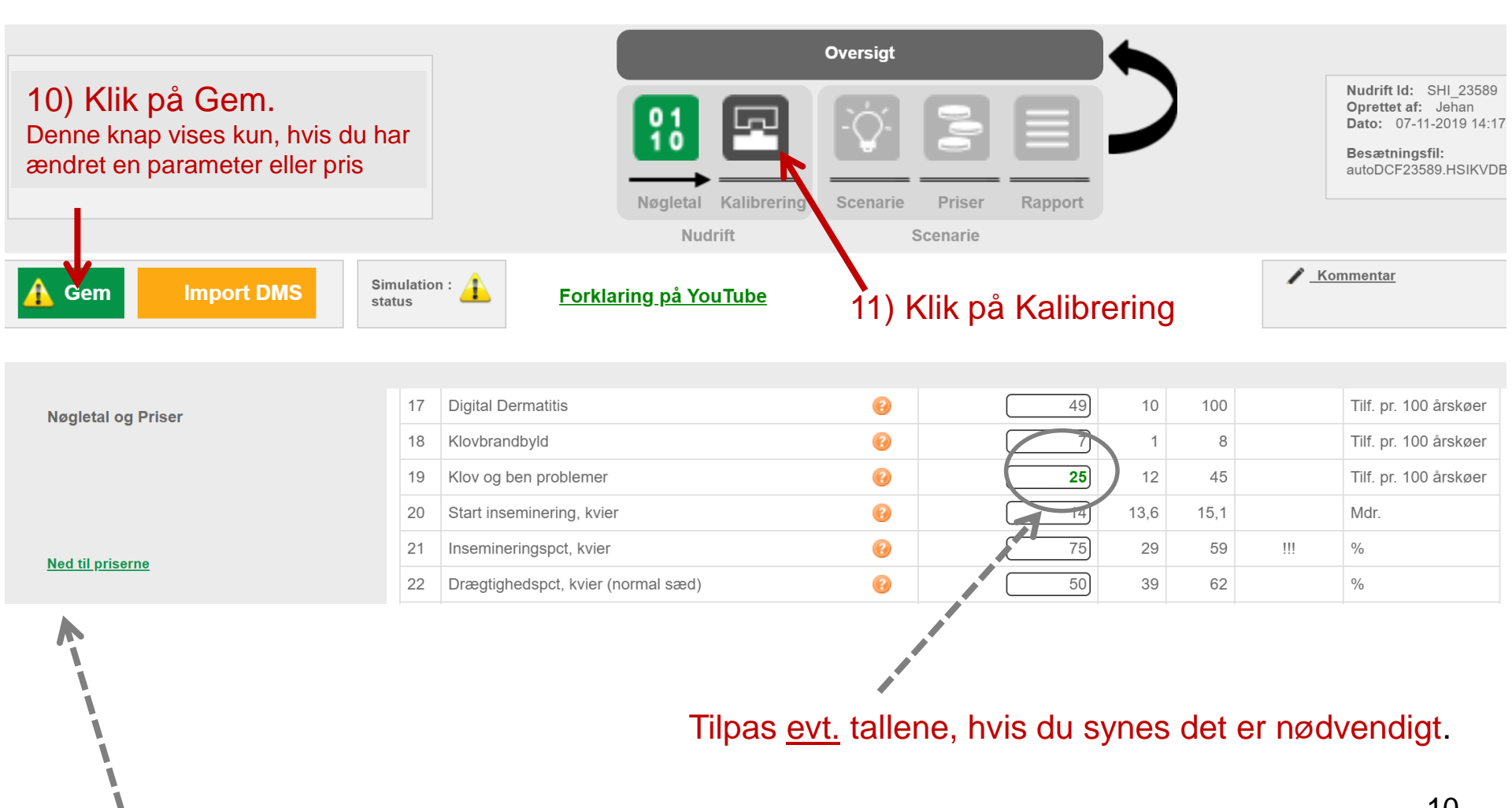

Kig evt. på de vigtigste priser som bruges i analysen og tilpas dem evt.

| Nu kan du gør 2 tin<br>12a eller 12b.                | Oversigt       Image: Construction of the second second secon | Nudrift Id: SHI_4990<br>Oprettet af: Jehan<br>Dato: 08-04-2014 11:18:00<br>Besætningsfil:<br>HERD1_41965.HSIKVDB |
|------------------------------------------------------|----------------------------------------------------------------------------------------------------|----------------------------------------------------------------------------------------------------|
|                                                      |                                                                                                    |                                                                                                    |
| Kalibrer Simulation status                           | Hvad skal jeg her? Kør NTM SØA Ø-i-R Ø-i-K                                                                                                    | / Kommentar                                                                                                    |
| Nigletal Kalibreri                                   | 12a) Klik på SØA:<br>og modtager SØA                                                                                                    | du er nu færdig<br>-en i en mail                                                                                 |
| Ungdyr                                               | SN Input parameter Standard Input Enhed værdi                                                                                                    | Modellens<br>nudrift Enhed<br>(=prognose)                                                                        |
| Sygdom<br>Reproduktion og Udskiftning<br>Mælkeydelse | 1 Risiko for dødsfødsel, % 5 5,2 risiko                                                                                                    | Dødfødte<br>kalve(kvie<br>og<br>tyrekalve),<br>pct.                                                              |
| - Repro                                              | 2 Dødsrisiko for levendefødte kvier, % 6 5,8 risiko                                                                                                    | Døde<br>kviekalve og<br>kvier, pct.                                                                              |
| - Ydelse                                             | 3 Start inseminering kvier (i) 15 (13,2) alder i mdr.                                                                                                    |                                                                                                    |
| - Kalve<br>- Mælkefeber                              | 4 Insemineringspct. kvier                                                                                                    | Alder 1.<br>kælvning,<br>mdr.                                                                                    |
| - Kælvningsbesvær                                    | 5 Drægtighedspct. kvier (2) 55 (56) sandsynlighed                                                                                                    |                                                                                                    |
| - Efterbyrd                                          |                                                                                                    |                                                                                                    |

12b) Klik på Kalibrer: Modellen kalibreres automatisk og kører 1 til 3 såkaldte "feedbacksimuleringer" hvor modellens input bliver justeret på baggrund af output, indtil modellens udskiftningspct. passer med udskiftningsprocenten fra fanen Nøgletal

- Hvis du klikker SØA, kalibrer modellen også sig selv, hvorefter den går i gang med alle SØAscenarier og du modtager SØA-en i en mail.
- Læs mere om automatisk kalibrering på side 14-15.

|                                                          |                   |                                    | Over        | sigt  |                   |         |                        |                                     |                                                                                                    |
|----------------------------------------------------------|-------------------|------------------------------------|-------------|-------|-------------------|---------|------------------------|-------------------------------------|----------------------------------------------------------------------------------------------------|
| Alle Besætninger<br>Hans<br>,<br>38000<br><u>Rediger</u> |                   | <b>11</b>                          |             | Ż     |                   |         | )                      | N<br>C<br>E<br>a                    | ludrift Id: SHI_23589<br>Dprettet af: Jehan<br>Dato: 07-11-2019 14:17:34<br>Besætningsfil:<br>uutoDCF23589.HSIKVDB |
|                                                          |                   | Nøgletal Kali                      | brering Sce | narie | Priser            | Rapport |                        |                                     |                                                                                                    |
|                                                          |                   | Nudrift                            |             | S     | cenarie           |         |                        |                                     |                                                                                                    |
| Simulation :<br>status                                   | <u>al jeg h</u> e | er?                                | Kør NT      | м     | SØA               | Ø-i-R   | Ø-і-К 🥐                | / Kom                               | <u>nentar</u><br>//                                                                                                |
|                                                          |                   |                                    |             |       | 1                 |         |                        |                                     |                                                                                                    |
| Ungdyr                                                   | SN Ir             | nput parameter                     |             |       | Standard<br>værdi | Input   | Enhed                  | Modellens<br>nudrift<br>(=prognose) | Enhed                                                                                                    |
| Sygdom<br>Reproduktion og Udskiftning                    | 18 S              | tart inseminering, 1. kalvskøer    |             | (?)   | 42                | 70      | dage efter<br>kælvning | 108                                 | Antal kælvninger                                                                                                   |
| Mælkeydelse                                              | 19 S              | tart inseminering, ældre kalvskøer |             | 0     | 42                | 70      | dage efter<br>kælvning | 35                                  | Udskiftningsprocent                                                                                                |
| - Styring                                                | 20 Ir             | nsemineringspct., køer             |             | 0     | 38                | 56      | sandsynlighed          | 404                                 | Kælvningsinterval                                                                                                  |
| - Repro                                                  | 21 D              | )rægtighedspct., køer              |             | 0     | 49                | 47      | sandsynlighed          |                                     |                                                                                                    |
| - Ydelse                                                 | 22 Ir             | nsemineringsperiode                |             | 0     | 11                | 9       | antal cyklusser        | 19                                  | Antal køer udsat<br>pga. manglende<br>drægtighed                                                                   |
| - Mælkefeber                                             | 23 Ø              | ðvrig udskiftning                  |             | 0     | 7,5               | 10,6    | basis risiko           | 16                                  | Antal øvrige<br>udsætninger inkl.<br>dødelighed                                                                    |
| - Kæivningsbesvær                                        | 24 G              | Grænse for indkøb                  |             | 0     | 180               | 95      | antal køer             |                                     | Antal købte kvier                                                                                                  |
| - Børbetændelse                                          | 25 S              | strategi for salg af kælvekvier    |             | 0     | 0                 | 0       | 0,1,2                  | 4                                   | Antal solgte kvier                                                                                                 |
| - Løbedrejning                                           | 26 N              | /laksimalt antal køer              |             | 0     | 200               | 101     | antal køer             | 100                                 | Antal årskøer                                                                                                    |

Kig de 4 hovedkategorier igennem for at se SimHerd's output som er en prognose (blå tal). Prognosen kalder vi for Nudrift og det er besætningens fremtidige drift, given nøgletallene i fanen Nøgletal. Denne Nudrift er også den Nudrift du ser i rapporten og det er den som scenarier sammenlignes med.

- I Prognosen kan "Antal solgte kvier" fx være meget lavere eller højere, da den nuværende insemineringsstrategi tager 3 år inden den påvirker overskuddet af kvier
- Du er fortsat velkommen til at justere parametre i kolonnen Input (fx fodereffektivitet eller virkning af sygdomme).
- Efter en vurdering og evt. justering af prognosen, kan du klikke på Scenarie, hvorefter du kan simulere et enkelt scenarie, ligesom du evt. gjorde i øvelserne. Du kan også klikke på SØA. Du modtager SØA-en i en mail.

Tilbage til alle besætninger, hvor du kan starte forfra, med en anden besætning (tilbage til side 3)

| SimHerd                                                  |    | Language Dansk ▼                                                                                                    |          |         | Du er lo | gget ind som: je | han Alle I                          | Besætninger [Log ud]<br><u>Vejledning</u>                                                                     | l<br>g |  |  |  |
|----------------------------------------------------------|----|----------------------------------------------------------------------------------------------------|----------|---------|----------|------------------|-------------------------------------|----------------------------------------------------------------------------------------------------|--------|--|--|--|
|                                                          |    |                                                                                                    | Oversigt |         |          |                  |                                     |                                                                                                    |        |  |  |  |
| Alle Besætninger<br>Hans<br>,<br>38000<br><u>Rediger</u> |    |                                                                                                    | - Ó      | 3       |          |                  | N<br>O<br>D<br>B<br>a               | udrift Id: SHI_23589<br>prettet af: Jehan<br>ato: 07-11-2019 14:17:34<br>esætningsfil:<br>utoDCF23589.HSIKVDB |        |  |  |  |
|                                                          |    | Nøgletal Kalibrering                                                                                                    | Scenarie | Priser  | Rapport  |                  |                                     |                                                                                                    |        |  |  |  |
| 1                                                        | _  | Mudzifé                                                                                                    |          | oonorio |          |                  |                                     |                                                                                                    |        |  |  |  |
| Simulation +                                             | -  | Kørsel af                                                                                                    | SØA      |         |          |                  | / Komn                              | nentar                                                                                                    |        |  |  |  |
| status <u>Hvad ska</u>                                   |    | Kørsel af en SØA (eller Ø-i-K) er en add-on module til den SimHerd licens du bruger til at køre "almindelige scenarier". Kørsel af SØA er derfor et produkt i sig selv (priserne fremgår på www.simherd.com> produkter) som man først skal acceptere, inden den køres. Klik på "annuller" hvis ikke du vil gå videre. |          |         |          |                  |                                     |                                                                                                    |        |  |  |  |
|                                                          |    | Send rapporten til en eller flere adresser::                                                                                                    |          |         |          |                  |                                     |                                                                                                    |        |  |  |  |
| Ungdyr                                                   |    | je@simherd.com                                                                                                    |          |         |          |                  | Modellens<br>nudrift<br>(=prognose) | Enhed                                                                                                    |        |  |  |  |
| Sygdom                                                   |    |                                                                                                    | ancol    |         |          |                  | 149                                 | Antal kælvninger                                                                                              |        |  |  |  |
| Reproduktion og Udskiftning                              |    |                                                                                                    | ancer    |         |          |                  |                                     |                                                                                                    |        |  |  |  |
| Mælkeydelse                                              | 19 | Start inseminering, ældre kalvskøer                                                                                                    | 0        | 42      | 70       | kælvning         | 33                                  | Udskiftningsprocent                                                                                           |        |  |  |  |
| - Styring                                                | 20 | Insemineringspct., køer                                                                                                    | 0        | 38      | 56       | sandsynlighed    | 407                                 | Kælvningsinterval                                                                                             |        |  |  |  |
| - Repro                                                  | 21 | Drægtighedspct., køer Klik på OK                                                                                                    | 0        | 49      | 47       | sandsynlighed    |                                     |                                                                                                    |        |  |  |  |
| - Fodring                                                |    |                                                                                                    |          |         |          |                  |                                     | Antal køer udsat                                                                                              |        |  |  |  |
| - Ydelse                                                 | 22 | Insemineringsperiode                                                                                                    | 8        | 11      | 9        | antal cyklusser  | 25                                  | pga. manglende<br>drægtighed                                                                                  |        |  |  |  |
| - Kalve                                                  |    |                                                                                                    |          |         |          |                  |                                     | Antal øvrige                                                                                                  |        |  |  |  |
| - Mælkefeber                                             | 23 | Øvrig udskiftning                                                                                                    | 0        | 7,5     | 10,6     | basis risiko     | 23                                  | udsætninger inkl.<br>dødelighed                                                                               |        |  |  |  |
| - Kælvningsbesvær                                        | 24 | Grænse for indkøb                                                                                                    | 0        | 180     | [ 12]    | antal køer       |                                     | Antal købte kvier                                                                                             |        |  |  |  |
| - ⊨∏erbyra                                               | 25 | Strategi for salg af kælvekvier                                                                                                    | 0        | 0       |          | 0,1,2            | 2                                   | Antal solgte kvier                                                                                            |        |  |  |  |
|                                                          | 26 | Maksimalt antal køer                                                                                                    | 0        | 200     | 150      | antal køer       | 146                                 | Antal årskøer                                                                                                 |        |  |  |  |
| - Løbedrejning                                           |    |                                                                                                    | -        |         |          |                  |                                     |                                                                                                    |        |  |  |  |

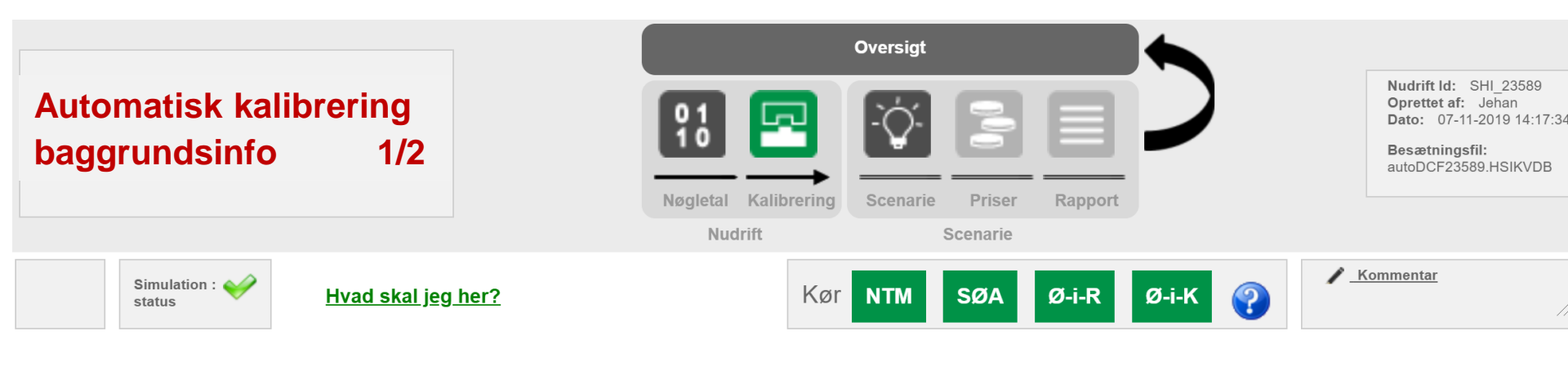

| Ungdyr                      | SN | Input parameter                     |          | Standard<br>værdi | Input | Enhed                  | Modellens<br>nudrift<br>(=prognose) | Enhed                        |
|-----------------------------|----|-------------------------------------|----------|-------------------|-------|------------------------|-------------------------------------|------------------------------|
| Sygdom                      | 18 | Start inseminering, 1. kalvskøer    | 0        | 42                | 70    | dage efter             | 108                                 | Antal kælvninger             |
| Reproduktion og Udskiftning |    |                                     |          |                   |       | Kærvning               |                                     |                              |
| Mælkeydelse                 | 19 | Start inseminering, ældre kalvskøer | 0        | 42                | 70    | dage efter<br>kælvning | 35                                  | Udskiftningsprocen           |
| - Styring                   | 20 | Insemineringspct., køer             | 0        | 38                | 56    | sandsynlighed          | 404                                 | Kælvningsinterval            |
| - Repro                     | 21 | Drægtighedspct., køer               | P        | 49                | 47    | sandsynlighed          |                                     |                              |
| - Fodring                   |    |                                     | <u> </u> |                   |       |                        |                                     | A stall becaused a st        |
| - Ydelse                    | 22 | Insemineringsperiode                | 0        | 11                | 9     | antal cyklusser        | 19                                  | pga. manglende<br>drægtighed |
| - Kalve                     |    |                                     |          |                   |       |                        |                                     | Antol suring                 |
| - Mælkefeber                | 23 | Øvrig udskiftning                   | 0        | 7,5               | 10,6  | basis risiko           | 16                                  | udsætninger inkl.            |
| - Kælvningsbesvær           |    |                                     | -        | L                 |       |                        |                                     | uødelighed                   |
| - Efterbyrd                 | 24 | Grænse for indkøb                   | 0        | 180               | 95    | antal køer             |                                     | Antal købte kvier            |
| - Børbetændelse             | 25 | Strategi for salg af kælvekvier     | 0        | 0                 | 0     | 0,1,2                  | 4                                   | Antal solgte kvier           |
| - Løbedrejning              | 26 | Maksimalt antal køer                | •        | 200               | 101   | antal køer             | 100                                 | Antal årskøer                |

- Når modellen er færdig med kalibrering, er de to input parametre "Insemineringsperioden" og "Øvrig udskiftning" automatisk blevet tilpasset, sådan at udskiftningsprocenten passer med den indlæste eller angivne udskiftningsprocent (35%). De to input parametre kender vi ikke med sikkerhed, men den finder modellen altså selv frem til, ved automatisk kalibrering.
- Hvis modellen fremadrettet dog mangler kvier (nu er der 4 per 100 i overskud), vil udskiftningsprocenten ikke nødvendigvis være lige med det indlæste udskiftningsprocent. Antagelsen her er, at hvis ikke der fremover er kvier nok, vil modellen ikke skubbe så mange køer ud og udskiftningsprocenten kun være på eksempelvis 32. SimHerd simulerer en prognose og den forudsiger, at besætningen ikke kommer til at udskifte lige så mange køer på sigt, hvis ikke der er kvier nok. Grunden til, at der fremover ikke er kvier nok kan være, at mængden af kødkvægssæd for nyligt er øget.

14

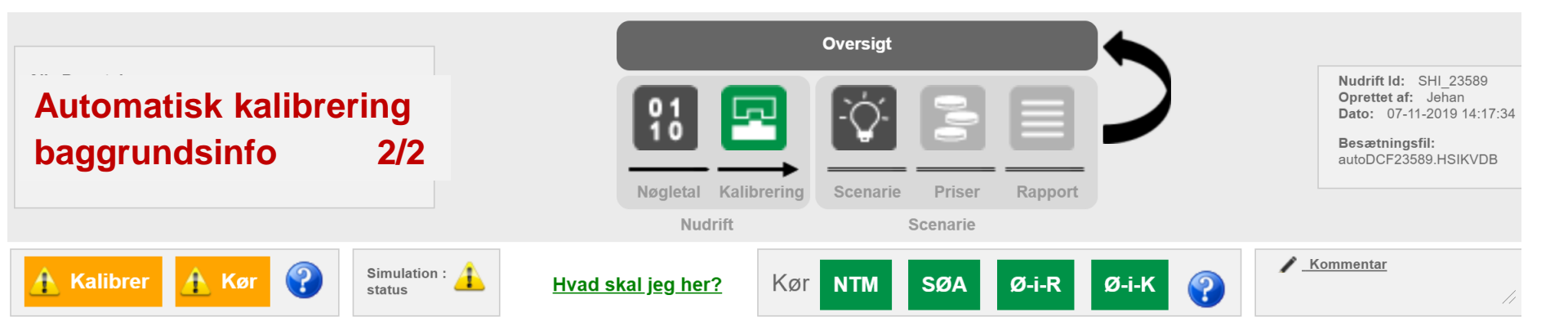

| Ungdyr                      | SN | Input parameter                     |            | Standard<br>værdi | Input | Enhed                  | Modellens<br>nudrift<br>(=prognose) | Enhed               |
|-----------------------------|----|-------------------------------------|------------|-------------------|-------|------------------------|-------------------------------------|---------------------|
| Sygdom                      | 18 | Start inseminering, 1. kalvskøer    | 0          | 42                | 70    | dage efter             | 107                                 | Antal kælvninger    |
| Reproduktion og Udskiftning |    |                                     | <u> </u>   |                   |       | kælvning               |                                     |                     |
| Mælkeydelse                 | 19 | Start inseminering, ældre kalvskøer | 0          | 42                | 70    | dage efter<br>kælvning | 35                                  | Udskiftningsprocent |
| - Styring                   | 20 | Insemineringspct., køer             | (?)        | 38                | 56    | sandsynlighed          | 405                                 | Kælvningsinterval   |
| - Repro                     | 21 | Drægtighedspct., køer               | <b>(2)</b> | 49                | 47    | sandsynlighed          |                                     |                     |
| - Fodring                   |    |                                     |            |                   |       |                        |                                     | Antol keer udoot    |
| - Ydelse                    | 22 | Insemineringsperiode                | 0          | 11                | 9     | antal cyklusser        | 19                                  | pga. manglende      |
| - Kalve                     |    |                                     |            |                   |       |                        |                                     | urico               |
| - Mælkefeber                | 23 | Øvrig udskiftning                   | •          | 7,5               | 10,6  | basis risiko           | 16                                  | inger inkl.         |
| - Kælvningsbesvær           |    |                                     | ~          | 100               |       |                        |                                     |                     |
| - Efterbyrd                 | 24 | Grænse for indkøb                   | U          | 180               | 95    | antal køer             |                                     | obte kvier          |
| - Børbetændelse             | 25 | Strategi for salg af kælvekvier     | 0          | 0                 |       | 0,1,2                  | 4                                   | Antal solgte kvier  |
| - Løbedrejning              | 26 | Maksimalt antal køer                | 0          | 200               | 150   | antal køer             | 100                                 | Antal årskøer       |

- Hvis jeg efter en Kalibrering tilpasser en input parameter, for eksempel "Maksimalt antal køer" (fra 100 til 150), så vises efterfølgende knappen Kalibrer igen men <u>nu også knappen Kør</u>.
- Hvis man klikker på "Kalibrer", kører modellen endnu sådan en kalibreringskørsel, som kan tage op til 3 gange længere end en almindelig kørsel (Kør). Da man nu har øget "Maks. antal køer", vil modellen have en lavere udskiftningsprocent, da kvierne ikke bruges til at skubbe køer ud, men de bruges til at udvide besætningen. Så i disse tilfælde ønsker man IKKE at have den samme udskiftningsprocent i modellen. I disse tilfælde kan man blot klikke på "Kør", Modellen genkøres, blot en enkel gang, med et højere "maks. antal køer", alt andet lige.